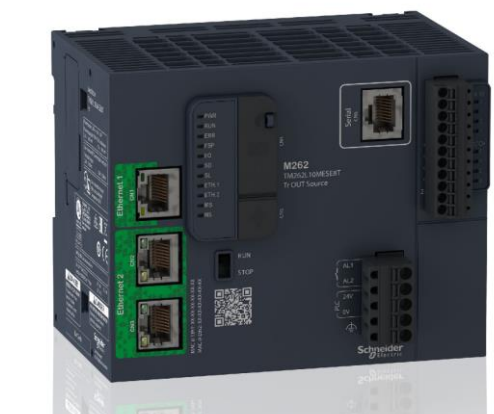

IoTゲートウェイ M262 Lシリーズ

# IoTゲートウェイ クイック設定ガイド

M262とMCプロトコルを利用して、三菱電機製PLCのデータを見える化

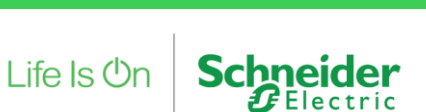

TO DISC TRACKING VI

(b) 048 (04)

73

Confidential Property of Schneider Electric

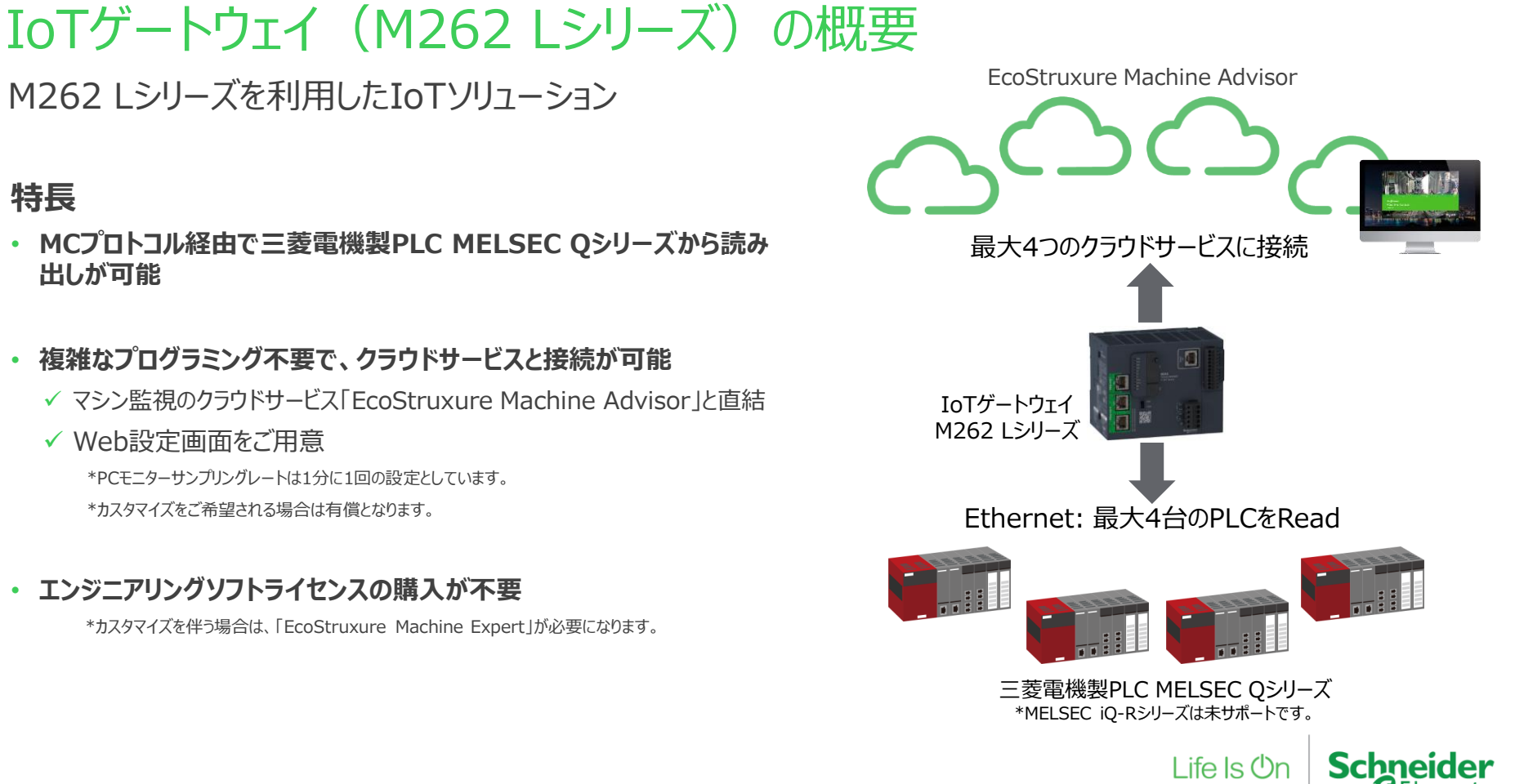

## IoTゲートウェイ (M262 Lシリーズ) のここがメリット!

独立2系統のEthernet通信を1台に集約してコストダウンを実現

# Ethernet 1: IIoT用プロトコル HTTPS Ethernet 1 Ethernet 2

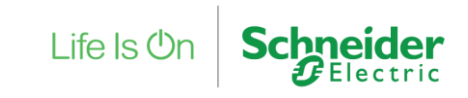

Ethernet 2:データ取得プロトコル MCプロトコル通信 \*シリアル通信には非対応です

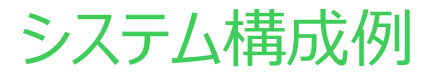

#### 三菱電機製PLC Qシリーズ接続時

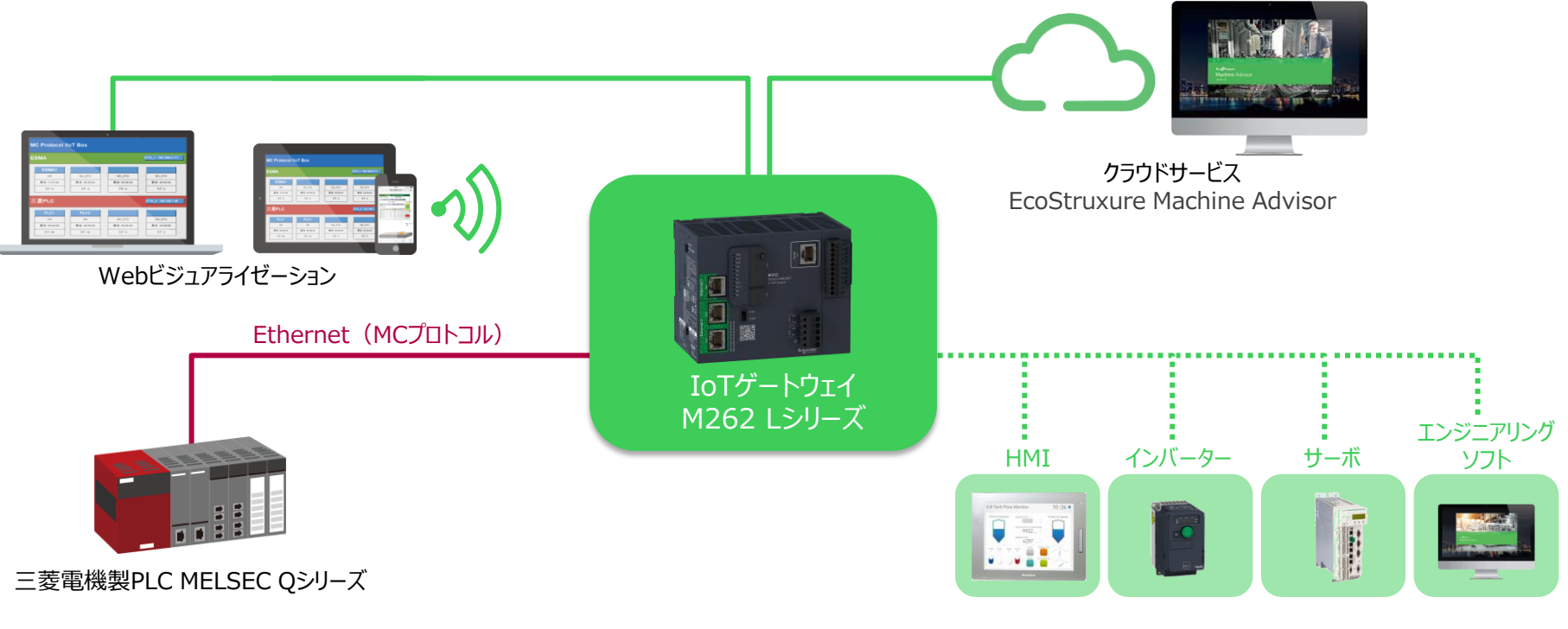

**Schneider** 

**G**Electric

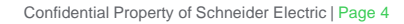

## IoTゲートウェイ(M262 Lシリーズ) セットアップ手順

三菱電機製PLC MELSEC Qシリーズ/EcoStruxure Machine Advisor (以降、ESMA)

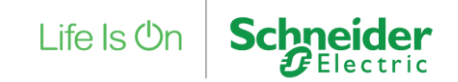

# Webアクセスを行う設定画面

#### 設定ソフトは不要

ローカルIPアドレスの設定後、WebブラウザーでPLC Web設定画面に接続します。

Example: 192.168.0.XXX:8080/index.htm

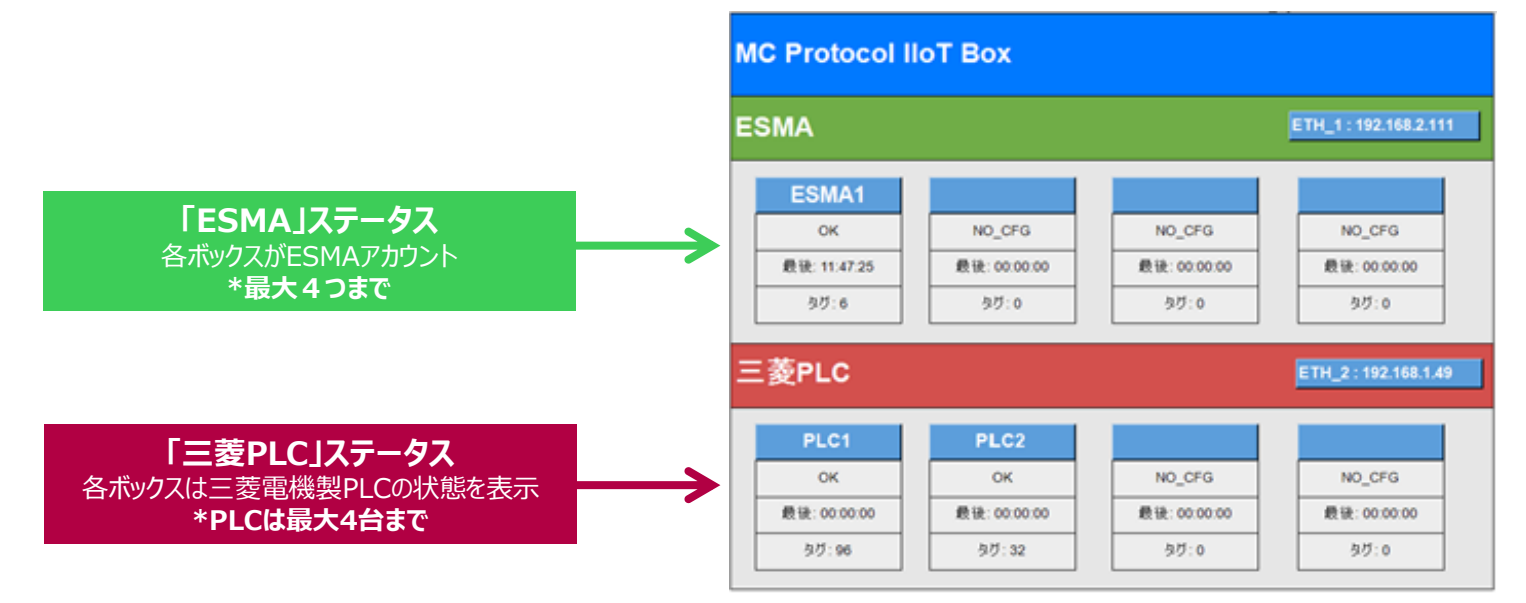

Web設定画面 - ステータス例

一般的な表示状態をワンクリックでモニター

ステータスの状態ボックスには、デバイスの接続と構成の一般的なビューが表示されます。

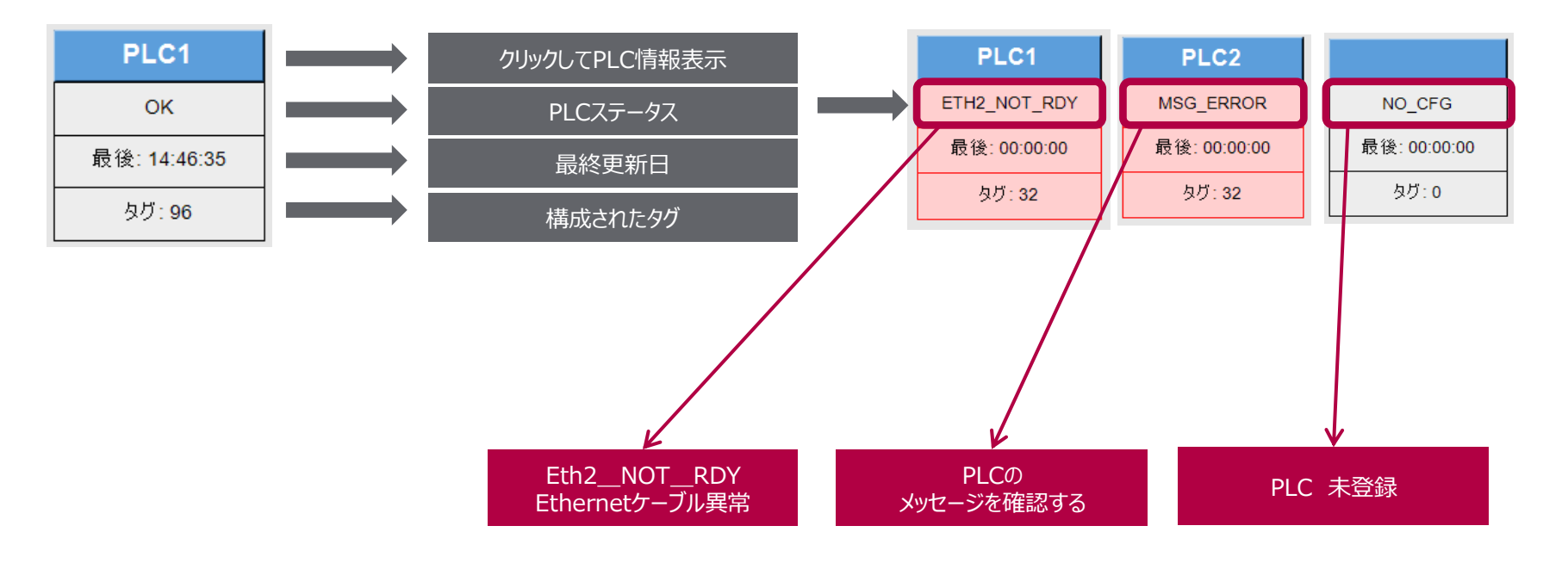

Schneider

### 【三菱電機製PLC】概要ステータス画面 最大16メッセージを設定(カスタマイズも可能)

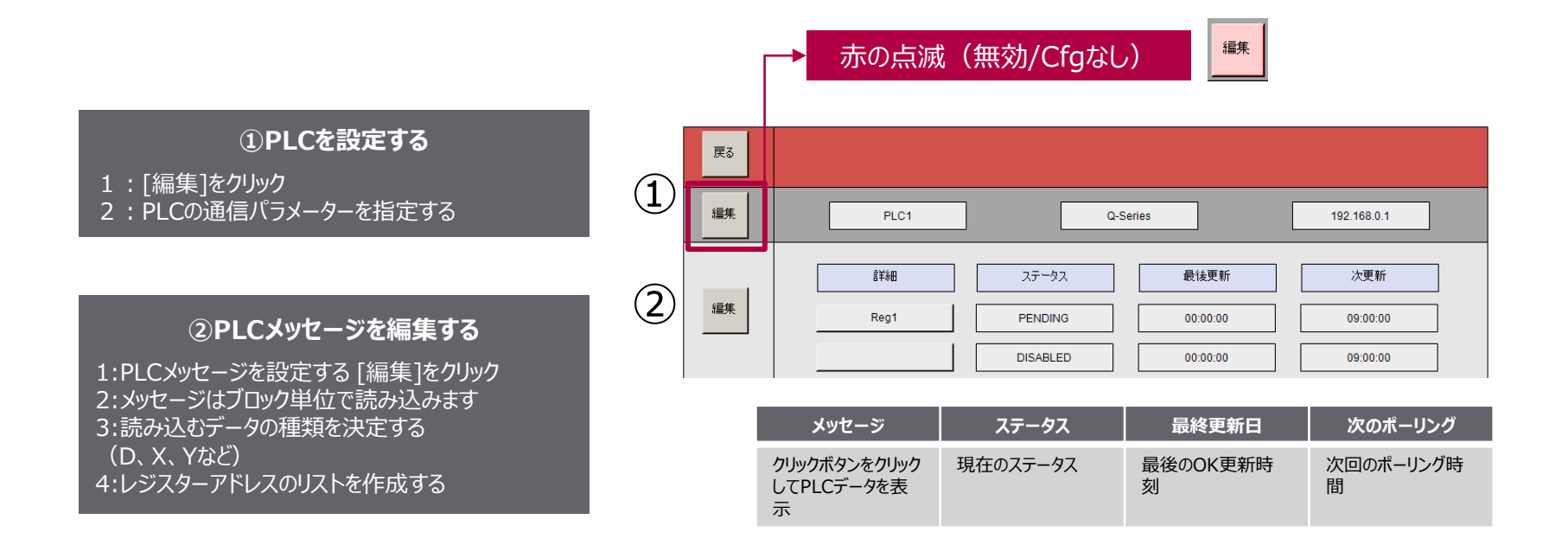

Life Is On

Schneider

【三菱電機製PLC】 ステータス メッセージ 画面例

各メッセージにステータスを表示

| Status      | Description                            |
|-------------|----------------------------------------|
| ОК          | PLCメッセージは成功                            |
| Pending     | ステータスなし -<br>次のポーリングを待機中               |
| Disabled    | 無効                                     |
| ETH_NOT_RDY | Ethernetケーブルの問題                        |
| TIME_OUT    | メッセージ応答受信不可 (2 秒)                      |
| 4964        | MCプロトコル – データ要求エラー -<br>無効なデータ型またはヘッダー |
| TODO        | その他のエラーコードを追加する                        |

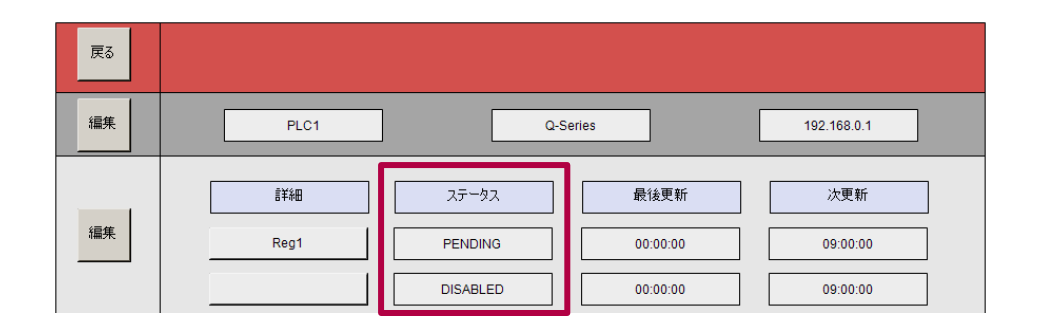

Life Is On Schneider

【三菱電機製PLC】メッセージの設定

16個のメッセージを設定

各メッセージは、最大32個のレジスターをポーリングできます。

| 戻る                |           |          |                  | 保存  | 7       | キヤ | ッセル   |              |          |           |
|-------------------|-----------|----------|------------------|-----|---------|----|-------|--------------|----------|-----------|
|                   | 有効        | メッセージ名   | データ型             | ৲৬ৡ | 変数量     |    |       | 範囲           |          |           |
|                   |           | Motor    | D*               | 0   | 32<br>0 | [  | D1000 | 」~ _ □<br>]~ |          |           |
|                   |           |          | **               | 0   | 0       |    |       | ]~[          |          |           |
|                   |           |          | *                | 0   | 0       |    |       | ]~[          |          |           |
|                   |           |          | **               | 0   | 0       |    |       | ~            |          |           |
| 有効                |           | 名前       | タイプ              |     | ヘッダ     |    | 娄     | 牧量           |          | 範囲        |
| 特定のメッセー<br>有効/無効に | ージを<br>する | メッセージの名前 | ポーリングするう<br>のタイプ | データ | レジスター開始 | 1  | 読み取る  | データの量        | 量 火<br>囲 | ッセージのデータ範 |

\*メッセージとはMELSEC Qシリーズとデータ送受信を行うためのタグ名です。

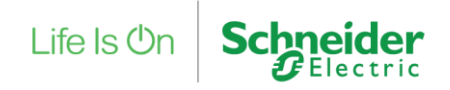

## 【三菱電機製PLC】データ型 MELSEC Qシリーズのサポートされているデータタイプ

| データ型             | シンボル | 種類   |
|------------------|------|------|
| Special relay    | SM   | BIT  |
| Special register | SD   | WORD |
| Input            | Х    | BIT  |
| Output           | Y    | BIT  |
| Internal Relay   | М    | BIT  |
| Latch Relay      | L    | BIT  |
| Annunciator      | F    | BIT  |
| Edge Relay       | V    | BIT  |
| Link Relay       | В    | BIT  |
| Data Register    | D    | WORD |
| Link Register    | W    | WORD |

| データ型                       | シンボル | 種類   |
|----------------------------|------|------|
| Timer Contact              | TS   | BIT  |
| Timer Coil                 | TC   | BIT  |
| Timer Current Value        | TN   | WORD |
| Retentive Timer<br>Contact | STS  | BIT  |
| Retentive Timer Coil       | STC  | BIT  |
| Retentive Timer Value      | STN  | WORD |
| Counter Contact            | CS   | BIT  |
| Counter Coil               | CC   | BIT  |
| Counter Value              | CN   | WORD |

| データ型                          | シンボル | 種類   |
|-------------------------------|------|------|
| Link Special Relay            | SM   | BIT  |
| Link Special Register         | SD   | WORD |
| Step Relay                    | S    | BIT  |
| Direct Access Input           | DX   | BIT  |
| Direct Access Output          | DY   | BIT  |
| Index Register                | Z    | WORD |
| File Register                 | ZR   | WORD |
| File Register Block<br>Switch | R    | WORD |

Life Is On Schneider

### 【三菱電機製PLC】通信コンフィグレーション

デバイスパラメーターの設定 - [保存]を選択

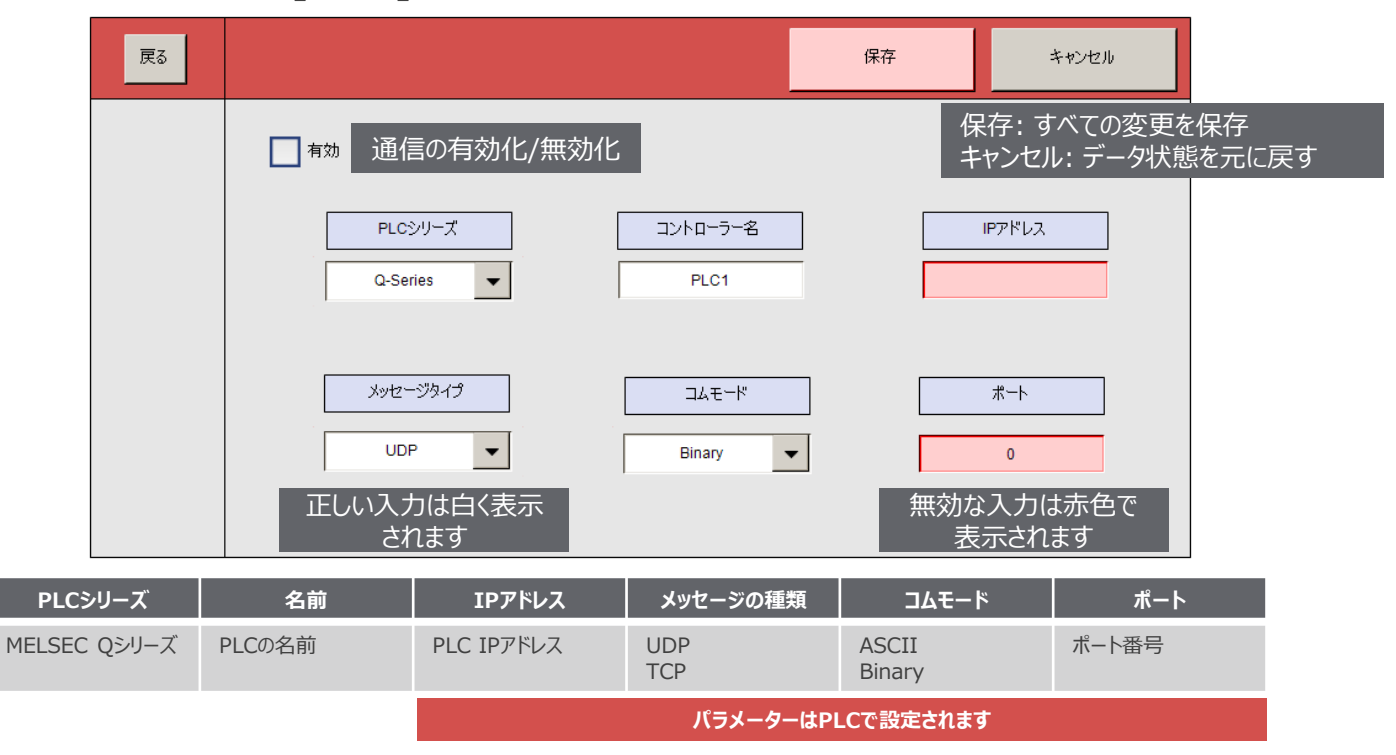

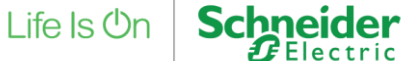

## 【三菱電機製PLC】GX Worksの通信設定

#### GX Worksコンフィグレーション

設定を変更した後、PLCにダウンロードして
再起動する必要があります

#### PLC IP アドレス

通信データコード • アスキー

バイナリ

UDP または TCP 用の構成

- ・ オープンメソッド
- ポート: 1025 (++)

| ロパラメータ設定                                        |                                                                 | ×                                                     |  |  |
|-------------------------------------------------|-----------------------------------------------------------------|-------------------------------------------------------|--|--|
| PCネーム設定 PCシステム設定 PCファイル設定 PC RAS設定              | ブートファイル設定 プログラム設定 SFC設定 デバイス設定                                  | 1                                                     |  |  |
| I/O割付設定<br>マルチCPU設定                             | 内蔵Ethernetポート設定                                                 |                                                       |  |  |
| PPアドレス設定<br>入力形式 10道数 ▼<br>PPアドレス 192 168 1 100 | オープ-設定<br>FTP設定                                                 |                                                       |  |  |
| サブネットマスクパターン                                    | 時刻殿定                                                            |                                                       |  |  |
|                                                 | 内蔵Ethernetポートオープン設定                                             | ×                                                     |  |  |
| デフォルトルータIPアドレス                                  | •                                                               | IPアドレス/ボート番号入力形式 10進数 👤                               |  |  |
| -交信データコード設定                                     | プロトコル オープン方式 TCP接続方式 #                                          | 局 交信相手 交信相手 通信プロトコル動作状態<br>##= 122ドレス ポート番号 格納用先頭デバイス |  |  |
| ● バイナリコード交信                                     |                                                                 | 1025                                                  |  |  |
| C asctt⊐—K⊽(≣                                   | 2 TCP ▼ MELSOFT接続 ▼ ▼                                           |                                                       |  |  |
|                                                 | 4 TCP ▼ MELSOFT接続 ▼ ▼                                           |                                                       |  |  |
| 豆 punchま込たれてオス(5TDとMCゴロトコル)                     | 6 TCP                                                           |                                                       |  |  |
| KON-AVERTAL ARCHECKED THOM                      | 7 TCP                                                           |                                                       |  |  |
| □ MELSOFTとの直結接続を禁止する                            | 9 TCP ▼ MELSOFT接続 ▼ ▼                                           |                                                       |  |  |
|                                                 | 10 TCP 		MELSOFT接続                                              |                                                       |  |  |
| □ ネットワーク上のEthernet内蔵形CPU検索に応答しない                | 11 TCP ▼ MELSOFT接続 ▼ ▼                                          |                                                       |  |  |
|                                                 | 12 TCP ▼ MELSOFT接続 ▼ ▼                                          |                                                       |  |  |
|                                                 | 14 TCP ▼ MELSOFT接続 ▼ ▼                                          |                                                       |  |  |
| IPパケット中維設定                                      | 15 TCP ▼ MELSOFT接続 ▼ ▼                                          |                                                       |  |  |
| IPパケット中継設定                                      | (*) IPアドレスとボート番号はIPアドレス/ボート番号入力形式で選択した進数形<br>選択した進数形式で入力してください。 | 気で表示されます。                                             |  |  |
| した<br>した<br>定続<br>ア<br>キャンセル                    |                                                                 |                                                       |  |  |
|                                                 |                                                                 |                                                       |  |  |
| 表示画面印刷 表示画面プレビュー X/                             | 割け確認 デフォルト チェック 設定終了 キャンセノ                                      | <u> </u>                                              |  |  |

### 【三菱電機製PLC】データビュー

#### PLC の生データを表示、変換フォーマット、ESMA のアカウントとポーリングレートを設定

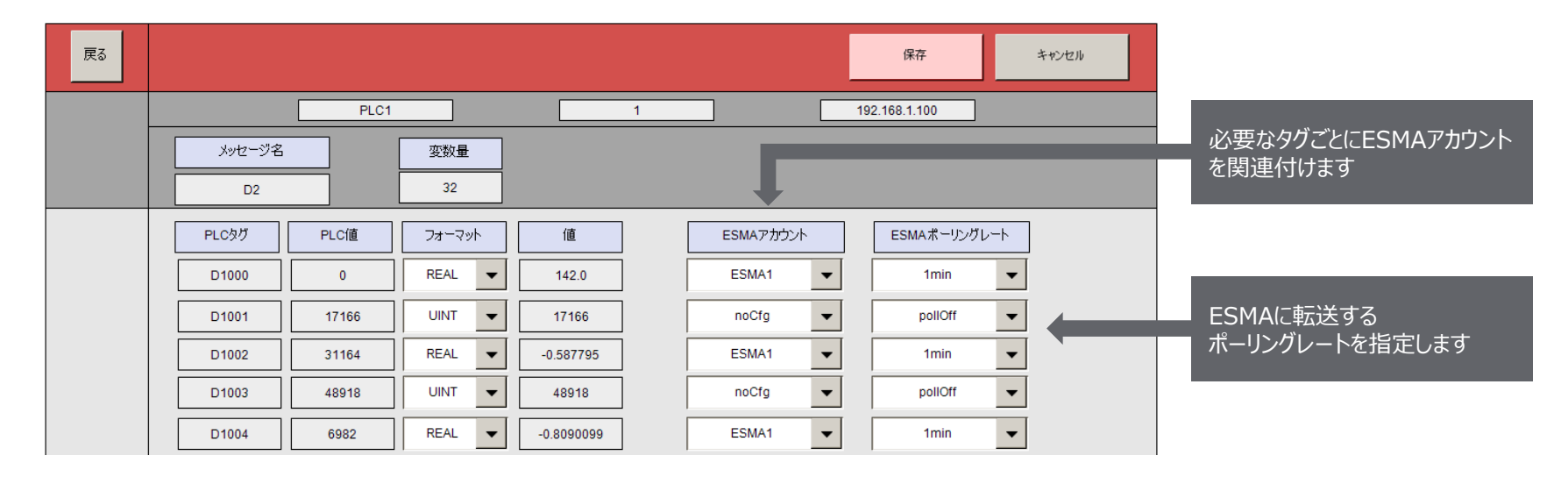

| PLCタグ                  | PLC值      | Format  | Value  | ESMA Account      | ESMA Poll Rate       |
|------------------------|-----------|---------|--------|-------------------|----------------------|
| MELSEC Qシリーズ<br>のPLCタグ | PLCからの生の値 | データ型の変換 | 変換された値 | 公開先のESMAアカ<br>ウント | ESMAにデータを送<br>信するレート |

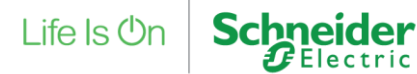

### 【三菱電機製PLC】データポーリング設定

ドロップダウン オプション

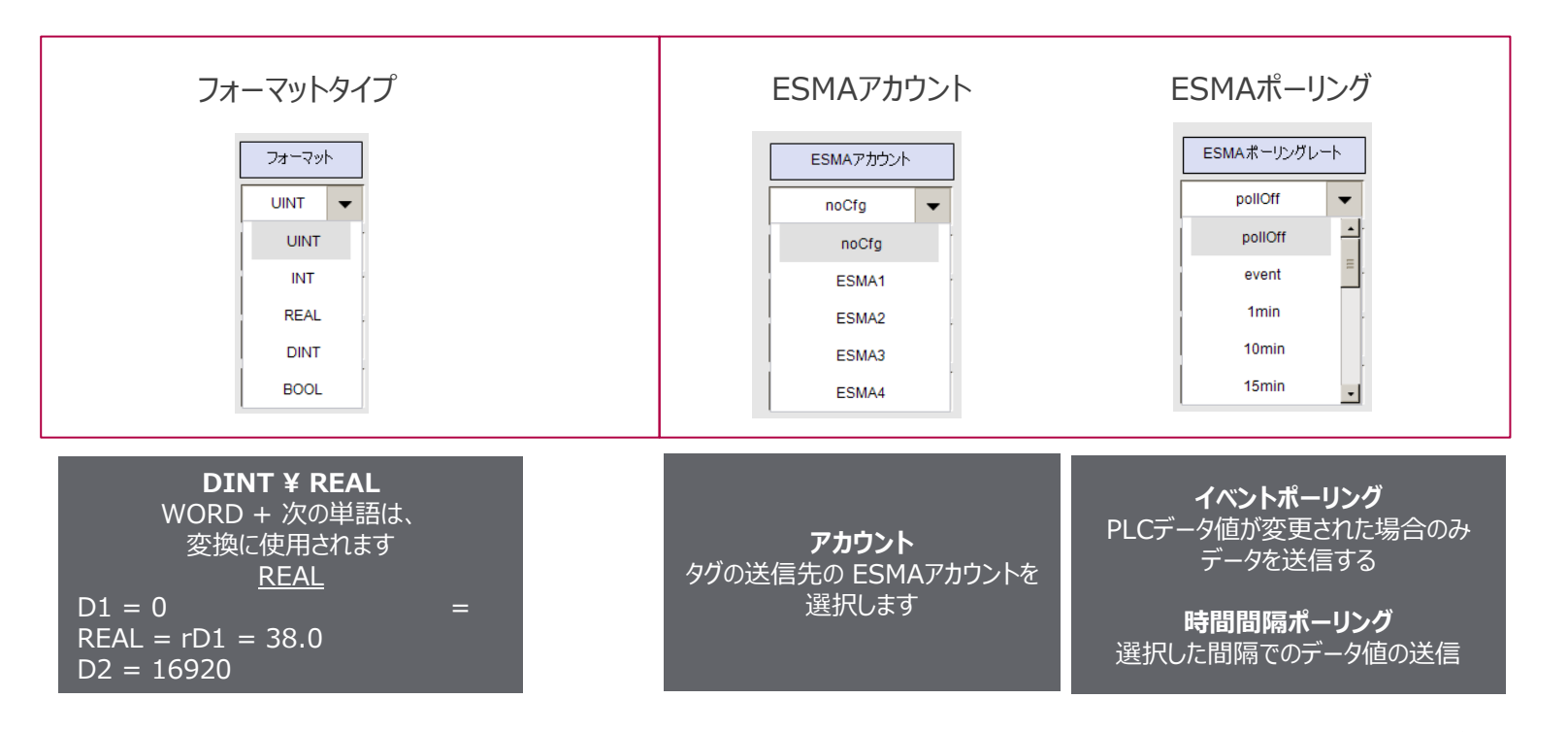

Schneider Belectric

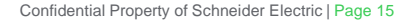

### 【ESMA】タグとマップのステータス ESMA アカウントの計算タグとマップを表示します。

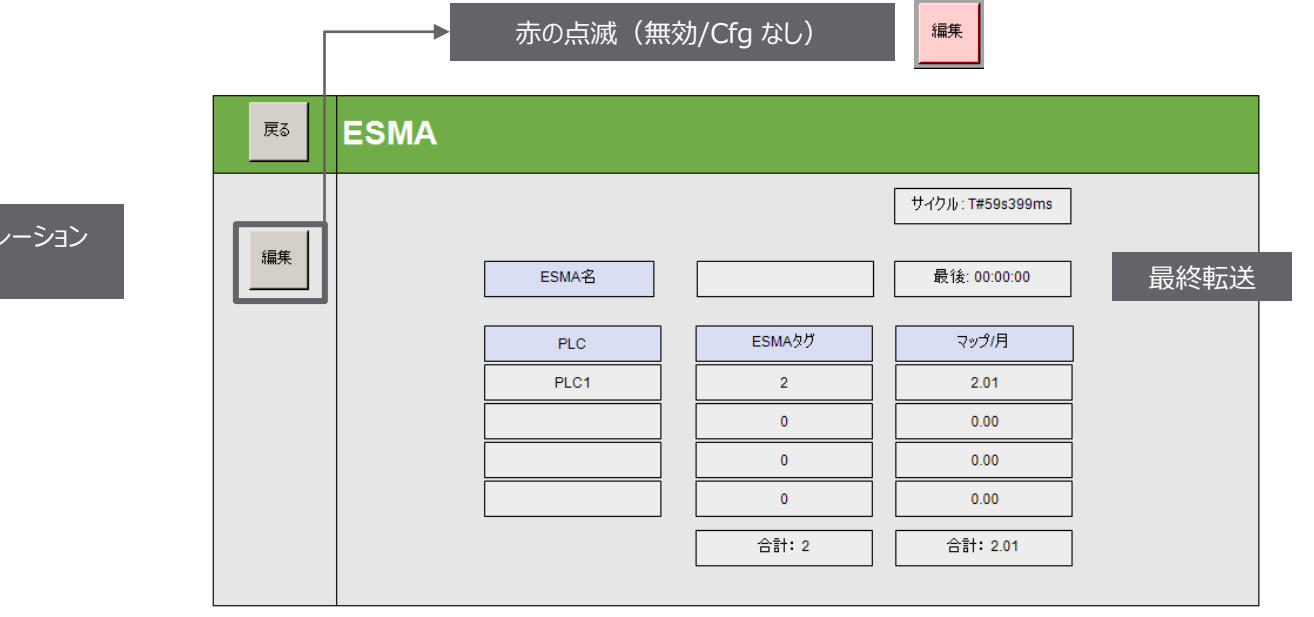

| PLC                    | ESMAタグ                | Map / Month |
|------------------------|-----------------------|-------------|
| コンフィグレーション済み<br>PLCの名前 | PLCで設定された<br>ESMAタグの数 | PLCのマップ/月   |

Life Is On

Schneider

ESMAアカウントのコンフィグレーション \*ページ17参照

Confidential Property of Schneider Electric | Page 16

## 【ESMA】コンフィグレーション画面

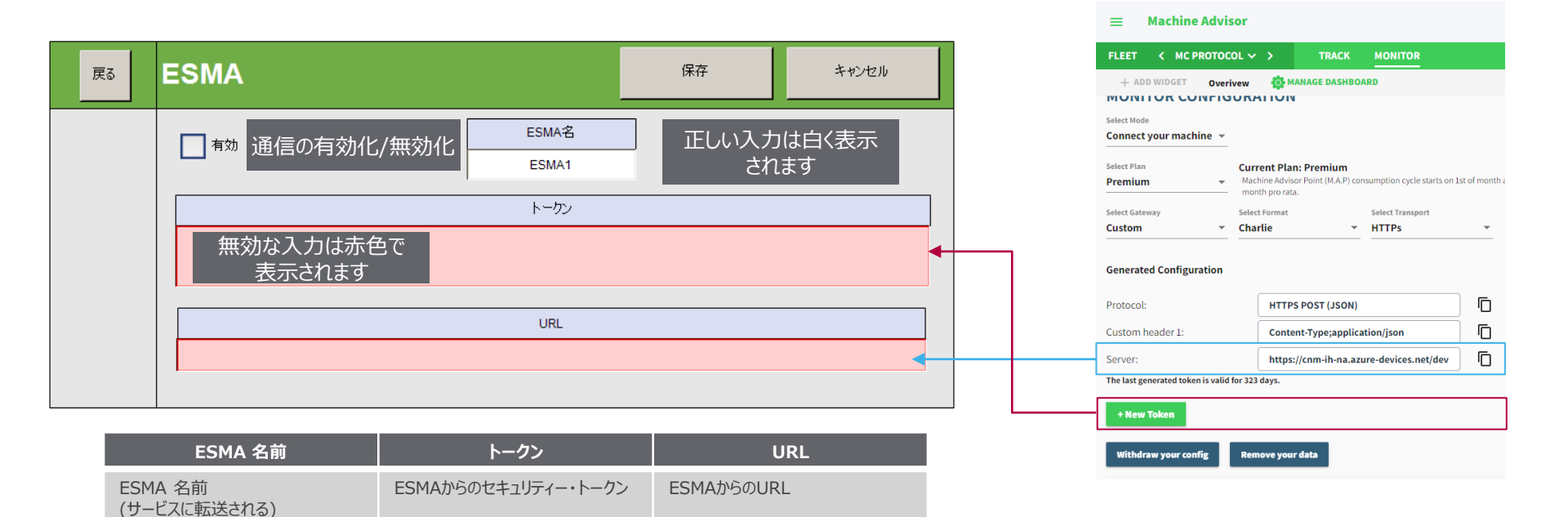

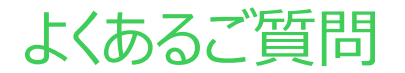

#### Q. MCプロトコル通信を使用したIoTゲートウェイして利用可能なPLCは?

A. M262 Lシリーズ

#### Q. Web設定画面の入手手方法は?

A. 汎用ブラウザから以下のURL (例) 192.168.0.XXX:8080/index.htm にアクセスするだけです。 \*XXXはPLCのIPアドレスです。

#### Q. インターネットへの接続方法は?

A. イーサネット有線LAN、Wi-Fiルーター経由、4G/LTEルーター経由 \*Wi-Fiやルーター利用時は、シュナイダーエレクトリックまでご相談ください。

#### Q. 使用電源は?

A. 24Vdc電源 \*推奨電源 シュナイダーエレクトリック製ABLS1A24050以上の容量

#### Q. Qシリーズと同時接続できる最大数は?

A. 4台

Q.1台のQシリーズに設定可能なメッセージ数は?

A. 16個

#### Q. 1つのPLCメッセージに設定可能なタグ数は?

A. 1メッセージあたり最大32個のレジスター

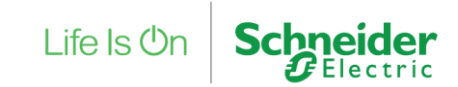

# Life Is On Schneider

●本誌に記載している会社名・商品名は、各社の商標または登録商標です。●写真の色等は、実物と若干異なる場合があります。●掲載した内容は、製品改良のため予告なく変更する場合がございます。

J2211OP-00677-00